## Welcome to Your Chromebook!

Let's login and find your class!

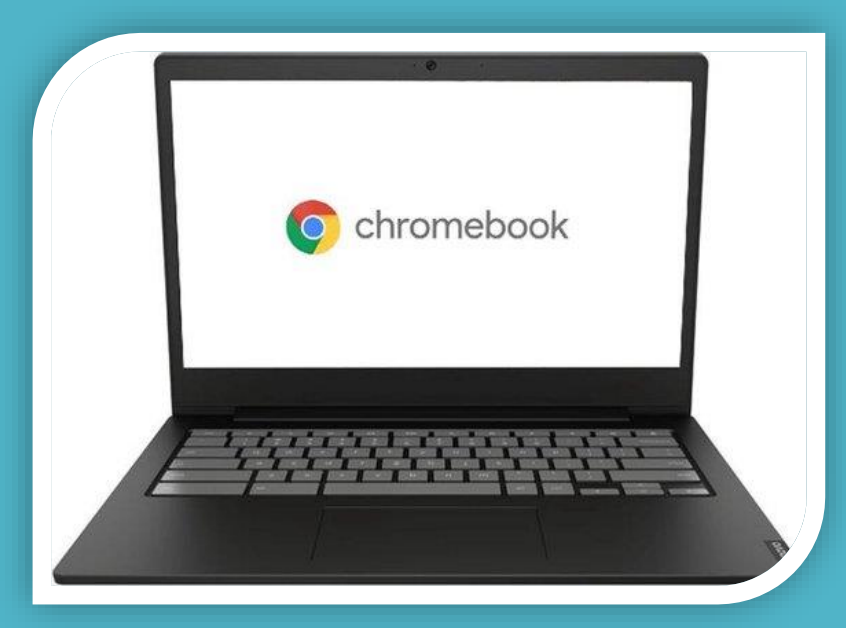

# Open the lid to your charged Chromebook and connect to your home Wi-Fi.

Look for your home Wi-Fi connection in the list and click on it to connect to the internet.

|   | •                                 |                                                                                                    |
|---|-----------------------------------|----------------------------------------------------------------------------------------------------|
|   | Ne                                | twork not available                                                                                                    |
|   | Please<br>If you'v                | connect to the Internet to sign in to your Chromebook.<br>re already registered on this device, you can sign in as an existing user. |
|   | <b>₩</b>                          | Salamando_EXT                                                                                                    |
|   | $\overline{\Psi}_{\underline{n}}$ | Salamando 2.4                                                                                                    |
|   | ₹.                                | Salamando                                                                                                    |
|   |                                   | Salamando 2.4_EXT                                                                                                    |
|   | ₩ <u>a</u>                        | Hinnant House                                                                                                    |
|   | -                                 | NETOEND 44                                                                                                    |
| - | Back                              |                                                                                                    |

### Enter Password & Click Connect

If your home Wi-Fi requires a password, type it in and click **Connect**.

| Netw           |                                                      | ×       |
|----------------|------------------------------------------------------|---------|
|                | Join Wi-Fi network                                   |         |
|                | SSID                                                 |         |
| Please conn    | Salamando 2.4_EXT                                    |         |
| If you've alre | Security                                             |         |
| Sal            | PSK (WPA or RSN)                                     | -       |
|                | Password                                             |         |
| al             |                                                      | ø       |
| 🗣 Sal          | Allow other users of this device to use this network | -       |
| 🗙 Sal          |                                                      | Connect |
| Hin            |                                                      | Connect |
| A THE          |                                                      |         |

### Click Next to Sign In

Sign in to your Chromebook Managed by muscogee.k12.ga.us

This device is managed by **muscogee.k12.ga.us**. Please click "Next" to continue signing in to your **muscogee.k12.ga.us** account.

Sign in with a different account

Google

Next

### Click Login with Active Directory

|      | This sign-in service is hosted by clever.com                         |  |  |  |  |
|------|----------------------------------------------------------------------|--|--|--|--|
|      | Muscogee Co School District                                          |  |  |  |  |
|      | Log in with Active Directory                                         |  |  |  |  |
|      | Log in with Clever Badges                                            |  |  |  |  |
|      | Having trouble? <u>Get help logging in!</u><br>District admin log in |  |  |  |  |
| C    | lever                                                                |  |  |  |  |
| < Ba | ack                                                                  |  |  |  |  |

### Type in Your Login and Password

Students will use their GTID followed by @mcsdgas.com to login.

Login Example:

123456789@mcsdgas.com

Default passwords for grades 3-12 are in the format of **mcmmddyy**, mc (for Muscogee County), then the two digit month, day and year of birth.

Default for K-2 is initpass.

Example default password for birthday 1/1/06:

mc010106

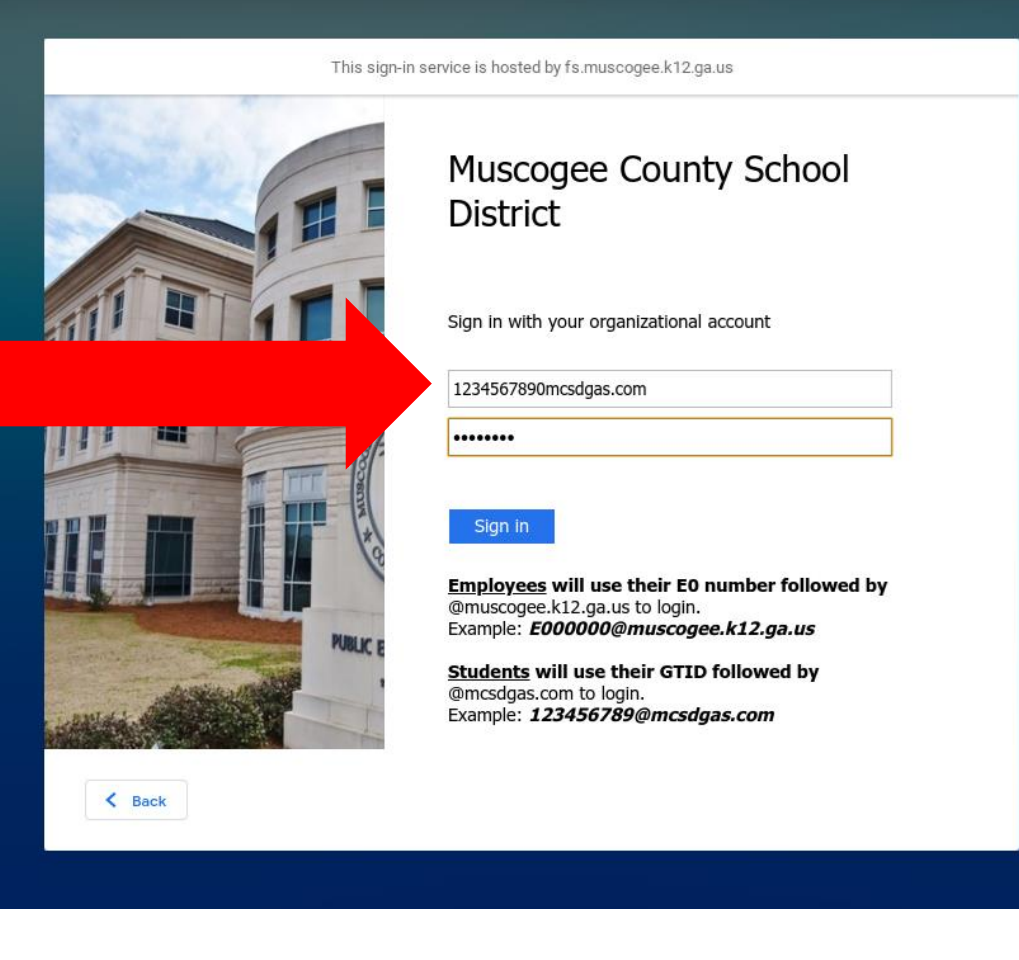

### After a few seconds you are All Set!

#### Click Get Started to begin!

Clever will begin to load.

The first time you login, it may take several minutes for Clever to load.

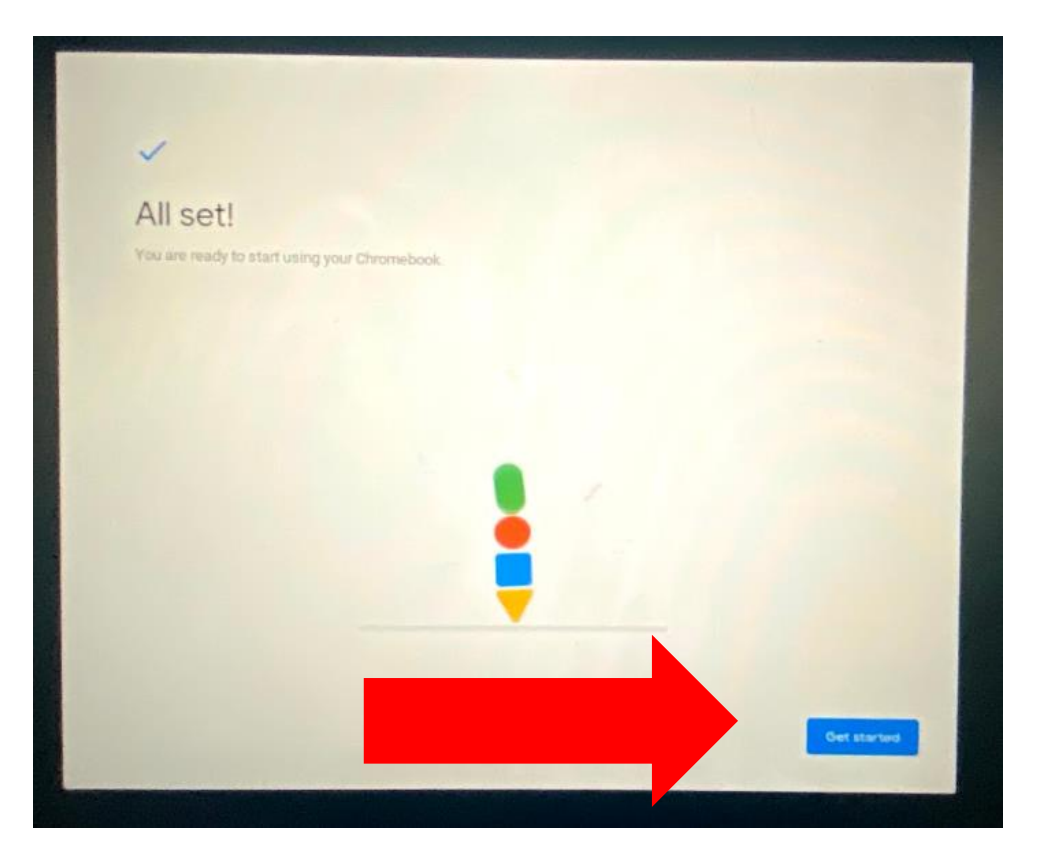

### Access Instructional Apps

On the Clever homepage, click on the Instructional Apps link on the left side of the screen.

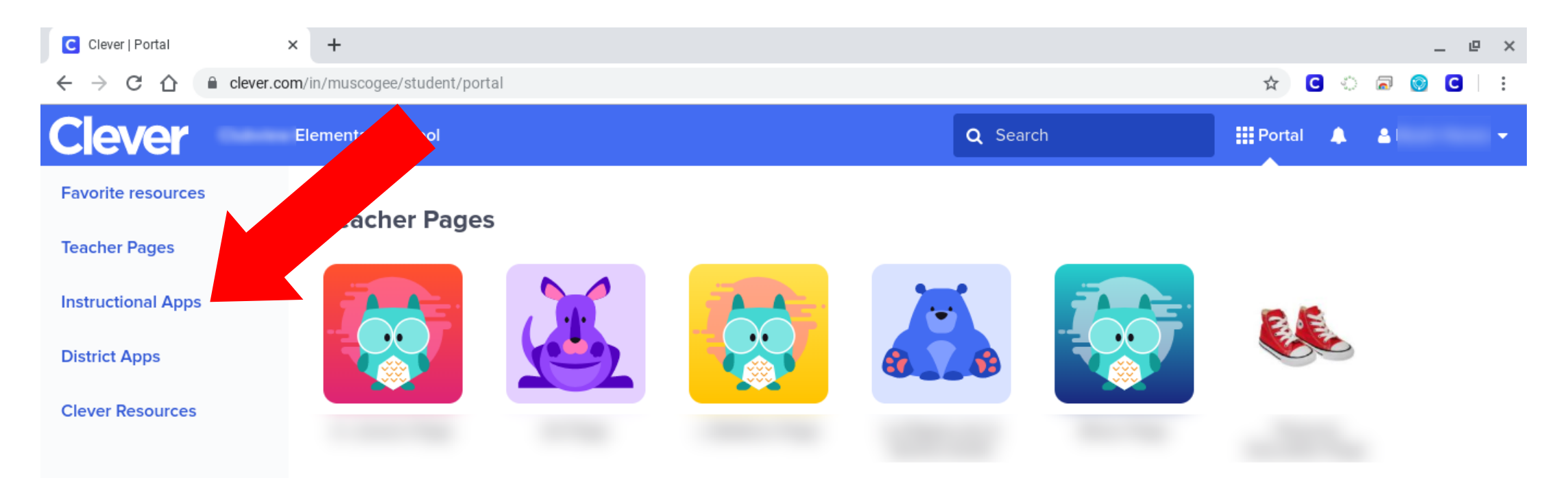

### Access Canvas from Clever

After the Clever dashboard loads, scroll down to find and click the **Canvas** icon.

If you have never logged in to **Canvas** before, you may be prompted to enter your password again and click Save.

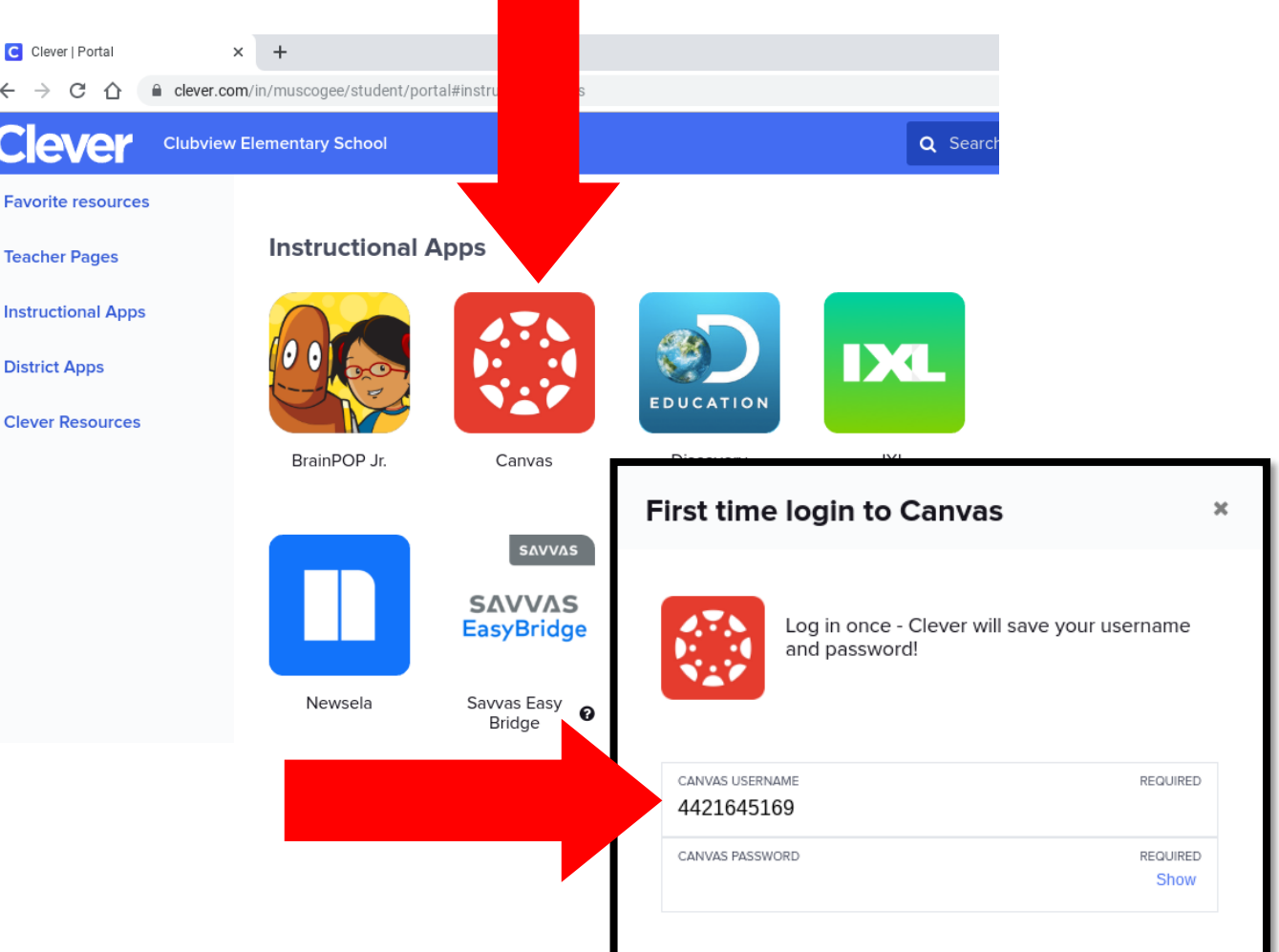

### Wait for Canvas to Load and Login

Pause for a few moments as Canvas logs you in to the program.

As you see these screens, do NOT attempt to type anything in, or press any buttons, just wait.

| GTID or E000000 or Parent Email                                  | Parent of a Canvas User?<br>Click Here For an Account |                                                                     |
|------------------------------------------------------------------|-------------------------------------------------------|---------------------------------------------------------------------|
| Stay signed in Forgot Password? Help Privacy Policy Acceptab NST | GTID or E000000 or Parent Email<br>Password           | <u>Parent of a Canvas User?</u><br><u>Click Here For an Account</u> |
|                                                                  | Stay signed in<br>Forgot Password?                    | Log In                                                              |
|                                                                  | Help Privacy Policy Acceptable Use Policy             | <u>Facebook</u> <u>Twitter</u>                                      |

### You're in the Canvas Dashboard!

Your Canvas Dashboard may look like this photo in the default List View. Look for your first class to begin.

If your Canvas Dashboard does not look like this, it may be in Card View (see next slide).

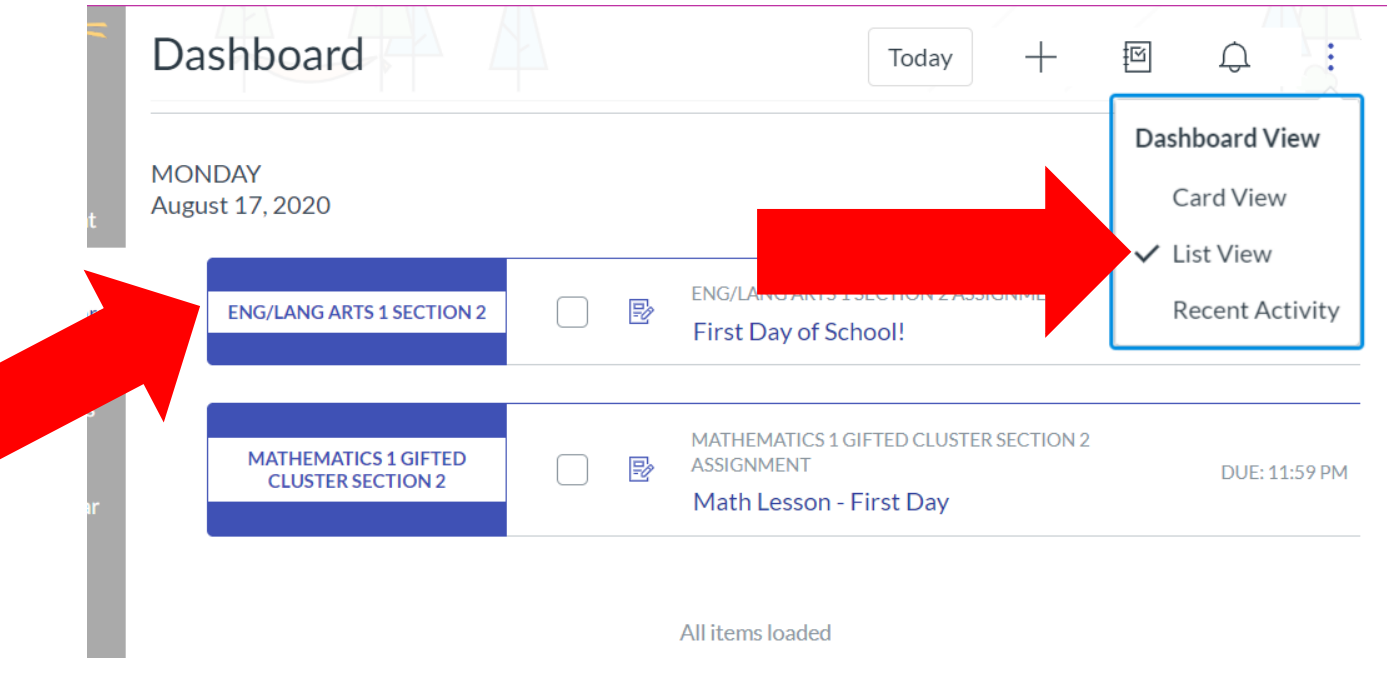

### Canvas Dashboard in Card View

Your Canvas Dashboard may appear in Card View.

You will find your class and click on the course card to begin.

Special Note: Notice the helpful **To Do** list on the right hand side.

Dashboard To Do Dashboard View First Day of School! Eng/Lang Arts 1 Section 2 ✓ Card View 100 points | Aug 17 at 11:59pm | List View Math Lesson - First Day Recent Activity Mathematics 1 Gifted Cluster Section 2 ✓ Color Overlay Aug 17 at 11:59pm 1st Grade Music Eng/Lang Arts 1 Section 2 Show All Music 1 Eng/Lang Arts 1 20-21-FY 20-21-FY Recent Feedback Ŕ Þ  $\square$ Ð Nothing for now View Grades

### Have a GREAT school year!

Follow the directives from your school to continue.

Always be sure to keep your Chromebook in a safe location, charged and ready to go!

Parents and students can access the Technology Call Center at 706-748-2271, Monday - Friday.

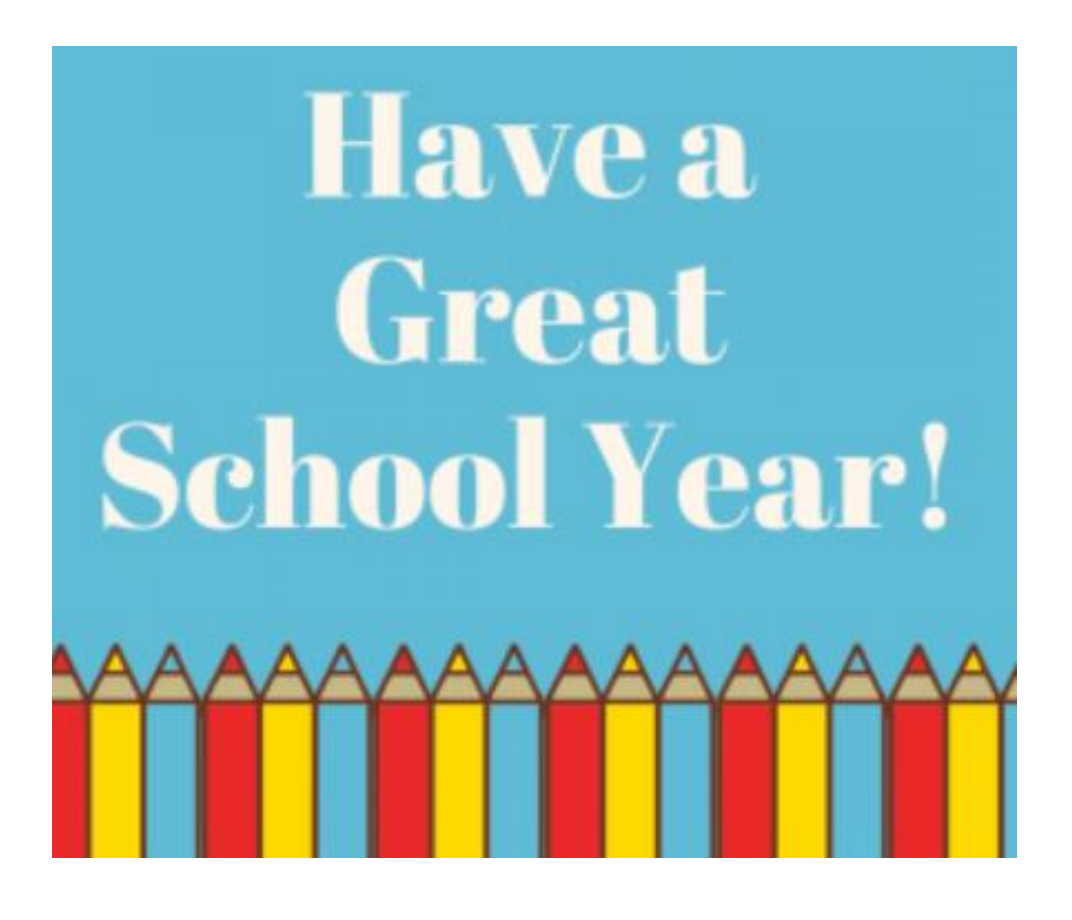